## 2025 Workday Open Enrollment – User Guide

**Step 1.** Make your way to the Sarah Bush Lincoln Intranet, and click on the Workday icon: log into workday with your Sarah Bush Lincoln Email and Password.

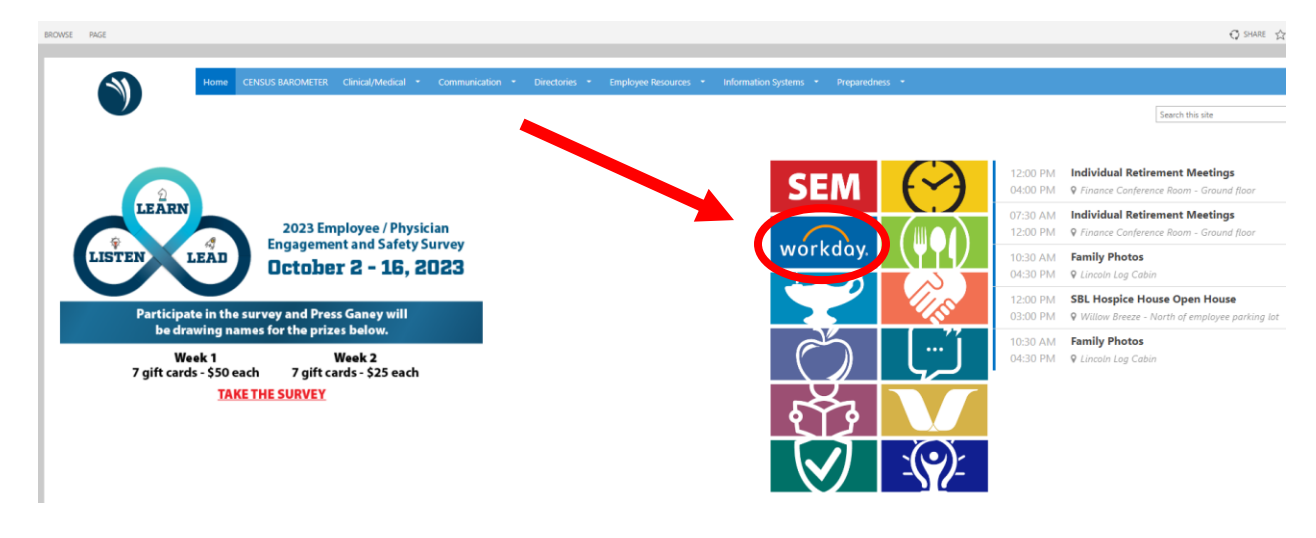

Step 2. Click on the "Open Enrollment Change" located in the awaiting your action:

| 7) |                                                                         | Q Search                                        |                     |                 |                     |  |
|----|-------------------------------------------------------------------------|-------------------------------------------------|---------------------|-----------------|---------------------|--|
|    |                                                                         |                                                 |                     |                 | N S                 |  |
|    | Welcome                                                                 |                                                 |                     | It's Tuesday, C | October 10, 2023    |  |
|    | Awaiting Your Action                                                    |                                                 |                     | Your Top A      | pps                 |  |
|    | Open Enrollment Change:<br>My Tasks - 7 day(s) ago                      |                                                 |                     | Pi              | erformance          |  |
|    | 🔁 Go to My Tasks (1)                                                    |                                                 |                     | P               | ersonal Information |  |
|    | Timely Suggestions                                                      |                                                 |                     |                 | areer               |  |
|    | Keep Your Home Contact Informa<br>We would like you to review your Cont | tion Updated<br>act Information and ensure it's | Update Contact Info | Si View All A   | obs Hub             |  |

### Step 3. Click: Let's Get Started:

| = menu                   |           |                                                                      | Q Search                                                                                                |
|--------------------------|-----------|----------------------------------------------------------------------|----------------------------------------------------------------------------------------------------|
| My Tasks                 | <b> +</b> | All Items 1 Item           Q         Search: All Items         1 + + | Change Benefits for Open Enrollment                                                                     |
| Saved Searches           | ~         | 916 Advanced Search<br>Open Enrollment Change:<br>on 01/01/2024      | Open Enrollment 10/02/2023-11/17/2023<br>Choose new plans or re-enroll in the plans you currently have. |
| ➢ Filters                | ~         | Effective: 01/01/2024                                                | Let's Get Started                                                                                       |
| Archive     Bulk Approve |           |                                                                      |                                                                                                    |
| 2 Manage Delegations     |           |                                                                      |                                                                                                    |

**Step 4.** Updated Your Information: Please note, for this open enrollment, rates will default to the standard rate for benefits. Wellness Data will be loaded after December 10<sup>th</sup>. At this point rates will updated to the Nicotine Free Rate for Employees and spouses who met all of the requirements.

- Answer the questions with Yes, or No. Then press continue

| Update Your Information                                                                                                    |  |
|----------------------------------------------------------------------------------------------------|--|
| Health Information                                                                                                    |  |
| Tobacco Use<br>Please note tobacco usage will be updated in late December based on your screening results.                                                                                                    |  |
| Question       Have you used tobacco in the last 12 months and have you met the wellness requirements?         Answer       *       Yes         Image: Image: |  |
|                                                                                                    |  |
|                                                                                                    |  |
|                                                                                                    |  |
| Continue                                                                                                    |  |

Step 5. Welcome to Open Enrollment:

- Go thought and select each benefit you would like to change, and or make changes to for the 2025 benefit plan year.
- FSA, and HSA Elections DO NOT carry over from the 2024 plan year. If you plan to contribute to one of these plans, PLEASE update this now.
- Press the enroll button on each plan:

| Open Enrollment                             |                              | □                      |
|---------------------------------------------|------------------------------|------------------------|
| Projected Total Cost Per Paycheck<br>\$0.00 |                              |                        |
| Health Care and Accounts                    |                              |                        |
| Wedical<br>Waived                           | Dental           Wraived     | OO Vision<br>Walved    |
| Errol                                       | Enroll                       | Erroll                 |
| C Accident Insurance                        | Waived Hospital Indemnity    | Health Savings Account |
| Erroll                                      | Enroll                       | Enol                   |
| Healthcare FSA<br>Warved                    | United Purpose FSA<br>Waived |                        |

### Step 6. Enrolling

- After pressing the enroll button on each election, select which plan you would like to take.
- For this example we are using Medical: Please select either PPO or HDHP then press confirm and continue

| Medical                       |                                                     |                        |                                 |                    |                                     |
|-------------------------------|-----------------------------------------------------|------------------------|---------------------------------|--------------------|-------------------------------------|
| Projected Total Cos<br>\$0.00 | st Per Paycheck                                     |                        |                                 |                    |                                     |
| Plans Availat                 | le                                                  |                        |                                 |                    | ✓ Hea                               |
| Select a plan or Wa           | ive to opt out of Medical. The displayed cost of wa | ived plans assumes cov | erage for Employee Only.        |                    | Importai                            |
| 2 items                       |                                                     |                        |                                 | Ξ 🗆 L <sup>1</sup> | When you                            |
| Benefit Plan                  | *Selection                                          | You Pay (Biweekly)     | Company Contribution (Biweekly) |                    | Medical - (                         |
| Consociate<br>Health HDHP     | <ul><li>Select</li><li>Waive</li></ul>              | \$62.23                | \$310.16                        | *                  | General<br>In order to<br>Link Bene |
| Consociate<br>Health PPO      | <ul><li>Select</li><li>Waive</li></ul>              | \$79.85                | \$395.45                        | -                  |                                     |

### **Step 7.** Adding Dependents to the plan – Press Add New Dependent:

- Please have the following information for your dependents: FirstName, LastName, Address, Social Security Number, and DOB. Update all of this information. The other fields are not required.

|   | Medical - Consociate Health HDHP                                         |
|---|--------------------------------------------------------------------------|
|   | Projected Total Cost Per Paycheck<br>\$62.23                             |
|   | Dependents                                                               |
|   | Add a new dependent or select an existing dependent from the list below. |
|   | Coverage * Employee Only                                                 |
|   | Plan cost per paycheck \$62.23                                           |
| < | Add New Dependent                                                        |
|   |                                                                          |

## Step 8. HDHP Requirement:

- If you are enrolled in the high deductible health plan, it is a requirement that you elect the HSA you can elect \$0.00 into your HSA but it is a requirement for all enrolled in the HDHP
  - Even if you do not want to continue you are required to put in \$0.00 contribution.
  - To do this press select, and then confirm and continue on the HSA:

| Health Sav                    | rings Account                              |                           |                                 |              |                                                |
|-------------------------------|--------------------------------------------|---------------------------|---------------------------------|--------------|------------------------------------------------|
| Projected Total Co<br>\$62.23 | ist Per Paycheck                           |                           |                                 |              |                                                |
| Plans Availa                  | ble                                        |                           |                                 |              |                                                |
| Select a plan or W            | aive to opt out of Health Savings Account. | Important Information     |                                 |              |                                                |
| 1 item                        |                                            |                           |                                 | <b>≣ ⊡ ∟</b> | When you select Medical - Consociate Health HD |
| Benefit Plan                  | *Selection                                 | You Contribute (Biweekly) | Company Contribution (Biweekly) |              | Medical - Consociate Health HDHP, Workday auto |
| Consociate<br>Health          | Select<br>Waive                            |                           |                                 | *            |                                                |

Step 9. Input your Savings Account Contributions

- HDHP users are required to put \$0.00 into their HSA contribution even if they do not wish to contribute. To do this: keep the per-paycheck, and the annual contributions at \$0.00.
- Those that do with to contribute, please note the max does include what Sarah Bush Lincoln contributes to you HSA as well. You cannot contribute more than the max.
- Press SAVE

| Health Savings Acc                          | ount - Consociate Health |
|---------------------------------------------|--------------------------|
| Projected Total Cost Per Paychec<br>\$62.23 | k                        |
| Contribute                                  |                          |
| Per Paycheck 0.00                           | Annual 0.00              |
| Remaining Paychecks 26                      |                          |
| Maximum Annual Amount: \$3,950              | ).00                     |
| Summary                                     |                          |
| Annual Company Contribution                 | \$780.00                 |
| Total Annual HSA Contribution               | \$780.00                 |
|                                             |                          |

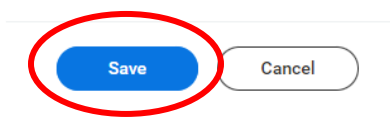

Step 10. Update each of your benefits, or verify each of your elections:

- Once you are done updating your benefits press review and sign

| Envol                                 | Your Health Savings Account changes have<br>been updated, but not submitted<br>Next steps: Update another plan, or click Review and Sign once<br>you're ready to submit your changes. | Walved Enroll                       |
|---------------------------------------|----------------------------------------------------------------------------------------------------|-------------------------------------|
| Waived Enroll                         | Waived Enroll                                                                                                    | Waived                              |
| Critical Illness - Employee<br>Waived | Critical Illness - Child<br>Waived                                                                                                    | Critical Illness - Spouse<br>Waived |
| Enroll                                | Enroll                                                                                                    | Enroll                              |
| Short Term Disability (STD)<br>Waived |                                                                                                    |                                     |
| Lindu                                 |                                                                                                    |                                     |
|                                       |                                                                                                    |                                     |
| Review and Sign Sign                  |                                                                                                    |                                     |

# **Step 11.** Scroll down to the bottom of the page and electronically sign the notice by check boxing: I accept and submit

### **Electronic Signature**

#### Legal Notice: Please Read

Your name and Password are considered your "Electronic Signature" and will serve as your confirmation of the accuracy

- You understand and approve the enrollment as indicated above. You hereby authorize the company to deduct fro
- · You understand and acknowledge that under the Internal Revenue Code regulations rules, you may not change yo
- · You understand that you will not pay income tax or FICA tax on my medical, dental, vision, and Flexible Spending
- · Company-provided life insurance that exceeds \$50,000 may be subject to imputed income.
- · Each year, during the annual enrollment period, you will have the option to change certain coverages whether or r
- If you decline medical insurance enrollment for yourself or your dependents, including your spouse, because of o
  your other coverage ends. In addition, if you have a new spouse or dependent as a result of marriage, birth, or ad-

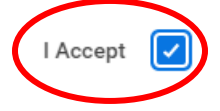

| - |  |  |  |
|---|--|--|--|
|   |  |  |  |
|   |  |  |  |
|   |  |  |  |
|   |  |  |  |

**Process History** 

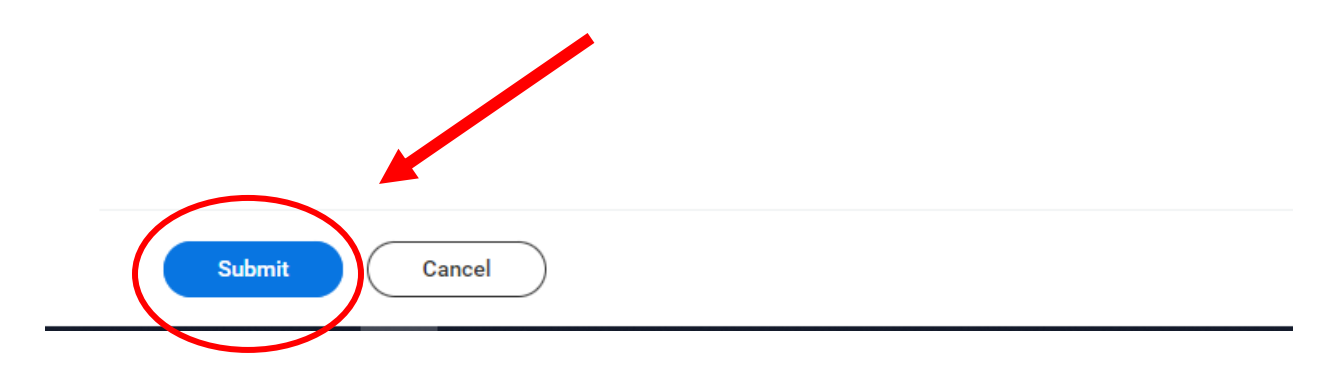

### Step 12. Print your 2025 Benefits Statement

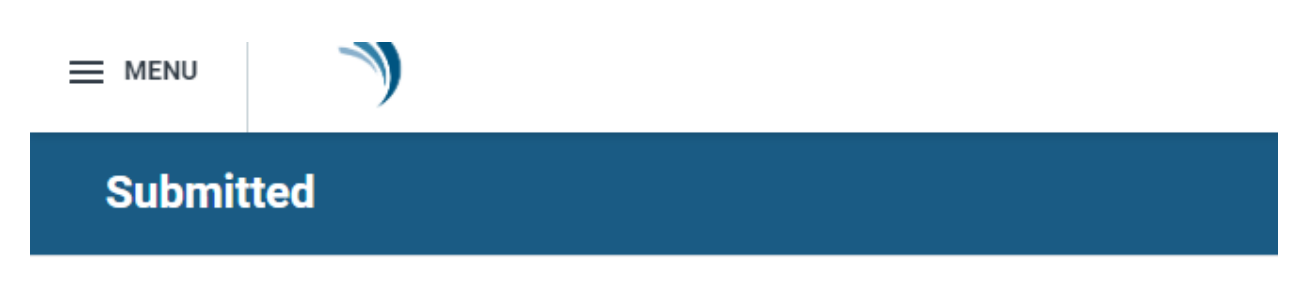

You've submitted your elections.

## **Important Dates:**

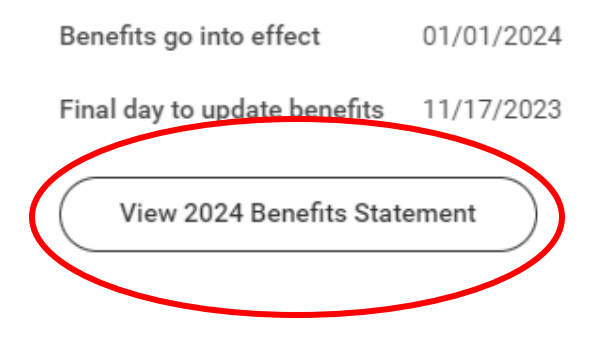

Step 13. Review you Actions and Verify your Open Enrollment is submitted.

- Your actions should be empty:

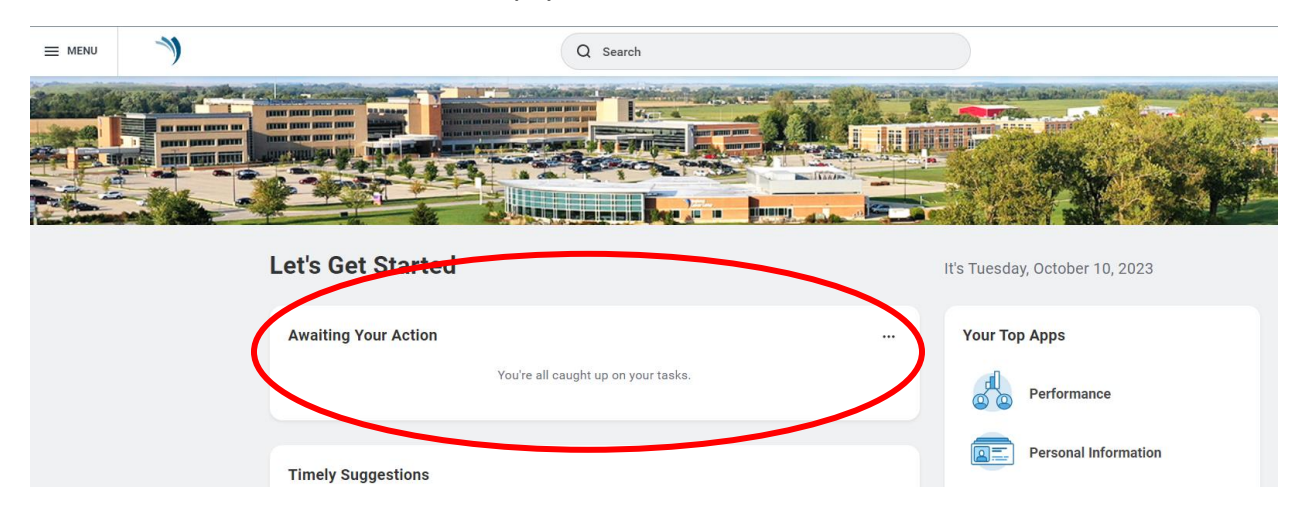